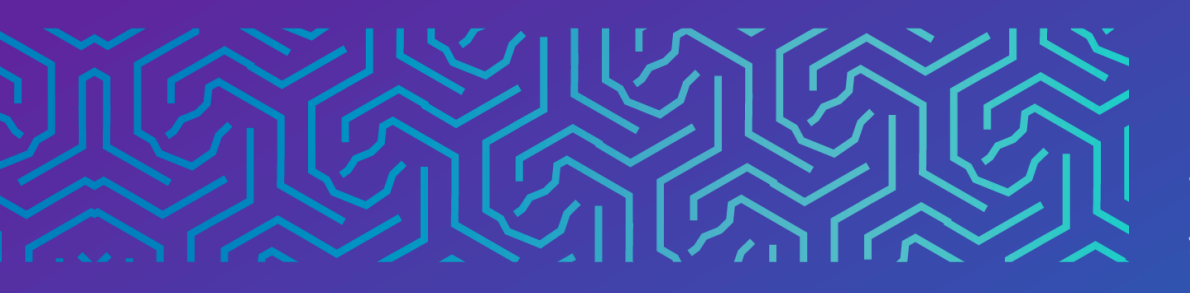

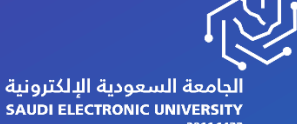

ملكامكيم السعودية الإلكترونية SAUDI ELECTRONIC UNIVERSITY 2011-1432 وكالة الجامعة للشـؤون التعليميـــة Vice Presidency of Academic Affairs

## أداة الكشف

(Roster)

2023

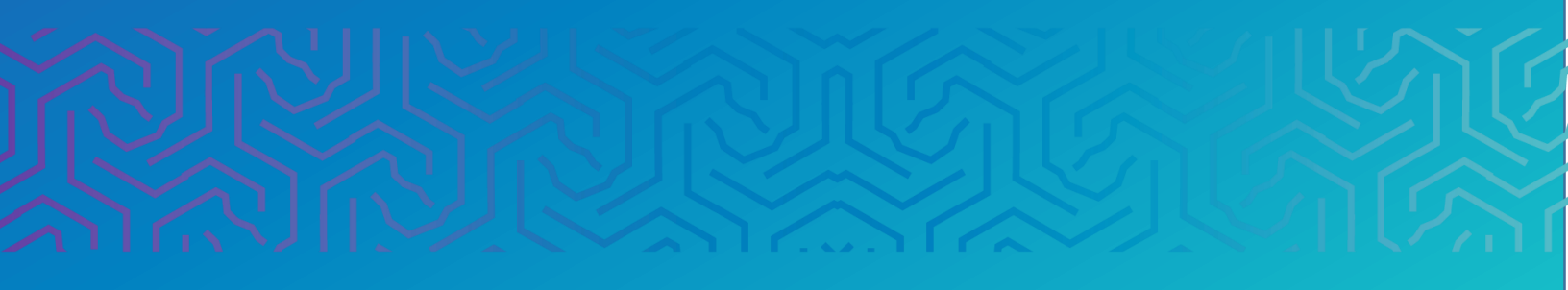

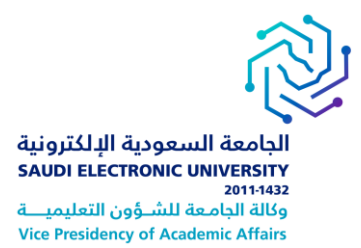

## المقدمة

يمكن للطالب استخدام أداة الكشف لعرض قائمة من الطلاب المسجلين معه في المقرر الدراسي, يتم إدراج أسماء الطلاب تلقائياً فلا يمكن للطالب حذف أو تعديل المعلومات المدرجة فقط يتاح له الإطلاع عليها.

## أولاً | الوصول إلى أداة الكشف :

يمكن للمستخدمين الوصول إلى أداة الكشف من خلال قسم الأدوات (Tools) ثم اختيار أداة الكشف (Roster)

|                                                                                      |                                                                                                    | 0 8                                     |
|--------------------------------------------------------------------------------------|----------------------------------------------------------------------------------------------------|-----------------------------------------|
|                                                                                      | الأدوات                                                                                                 | Computer Programming 🖛<br>I-NEW-2021-10 |
| الإنجازات                                                                            | Basic LTI tools                                                                                         | Home Page<br>Announcements              |
| -0                                                                                   | connect to external tools supporting basic En                                                           | Instructor Info                         |
| التقديرات                                                                            | Blackboard Collaborate Ultra                                                                            | Start Here                              |
| يُستخدم في عرض مطومات تفصيلية عن التقديرات الخاصة بك.                                | قم بجنولة جلسك مؤكمر الويب لـ Blackboard Collaborate Ultra والانعشمام إليها<br>وعرض الأرشيفات المسبطة . | Syllabus                                |
| الكشف<br>ستخدر ليرض قائمة بالمستخدمين المسجلين في المتزر النزاسي                     | Bookshelf                                                                                               | Course Materials and<br>Activities      |
|                                                                                      | .Start using Bookshelf by VitalSource for your assignments                                              |                                         |
| ⊖<br>ک_′<br>′e′                                                                      | Class Meeting                                                                                           | Assignments                             |
| يُستخدم في إيشاء مجموعات رسمية من الطلاب وإدارتها لإتاحة إمكانية الثفاعل بشأن العمل. |                                                                                                    |                                         |

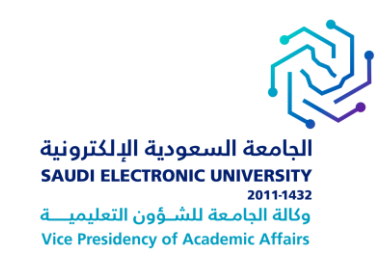

## ثانياً | خطوات البحث في قائمة الكشف :

أ- في صفحة الكشف ، انقر فوق الانتقال لإظهار كافة الطلاب في المقرر الدراسي .

|                                                 |                | الكشف<br>يُستخدم لعرض فائمة بالمستخدمين المسجلين في المقرر الدراسي. |
|-------------------------------------------------|----------------|---------------------------------------------------------------------|
| Lat.                                            | ra I           | بعث الاسم الأول ٧ يحتوي ٧                                           |
| البريد الإلكتروني                               | الاسم الأول    | اسم العائلة 🛆                                                       |
|                                                 | Ahmad          | Mohammed 🔲                                                          |
|                                                 | teststudent300 | teststudent300                                                      |
|                                                 | teststudent400 | teststudent400                                                      |
| إلى 3 من 3 عنصرًا/عناصر إهيار الكل تعرير التصنع | يتم عرض 1      |                                                                     |

- 2- ستظهر لك أسماء الطلاب المشاركين في المقرر الدراسي وعناوين البريد الإلكتروني.
- -3 يمكنك البحث عن الطالب بكتابة الاسم في مربع النص واستخدام خيارات البحث الموجودة .

|                   | الكشف<br>يُستخدم لعرض قائمة بالمستخدمين المسجلين في المقرر الدراسي. |       |                                   |                   |
|-------------------|---------------------------------------------------------------------|-------|-----------------------------------|-------------------|
|                   | الاستدل                                                             | Ahmad | يحتوي <                           | بحث الاسم الأول ٧ |
| البريد الإلكتروني | , الأول                                                             | الاسد | مشاوي لـ<br>پيدا بـ<br>ليس خالياً | اسم العائلة 🛆     |
|                   | Ahm                                                                 | əd    |                                   | Mohammed 📃        |

3

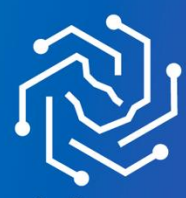

الجامعة السعودية الإلكترونية SAUDI ELECTRONIC UNIVERSITY 2011-1432